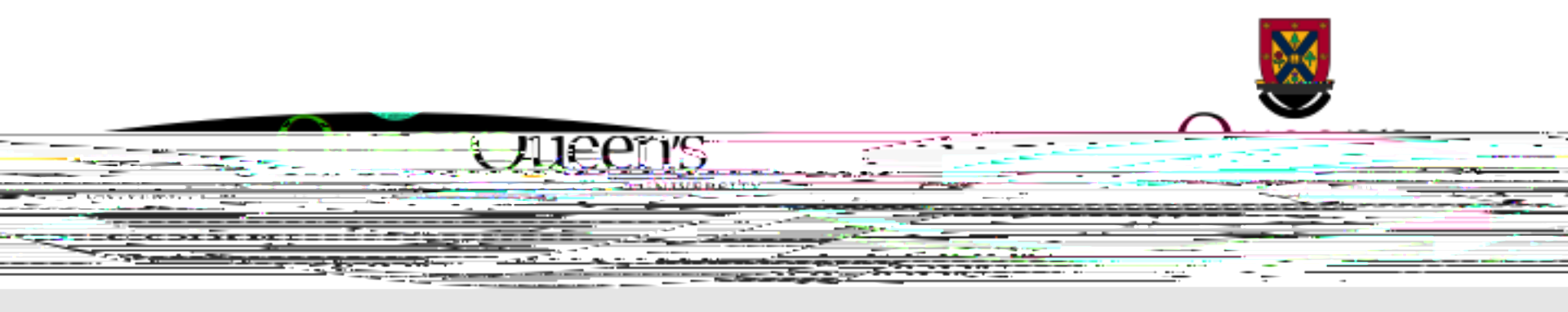

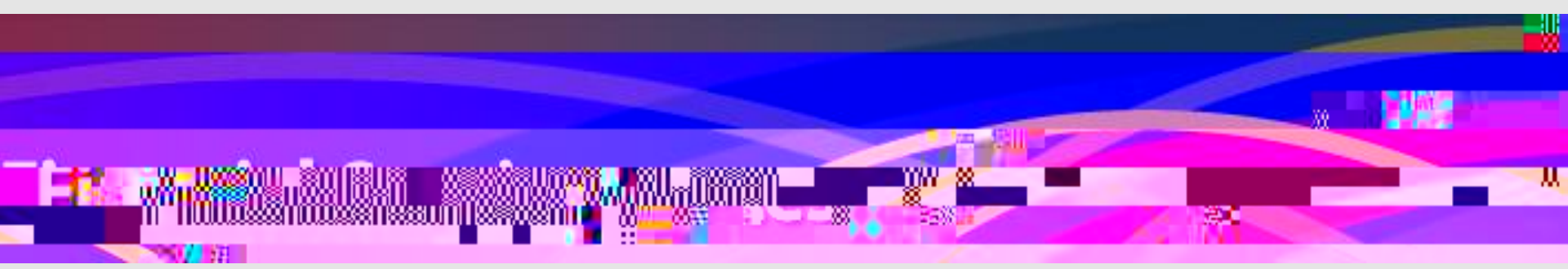

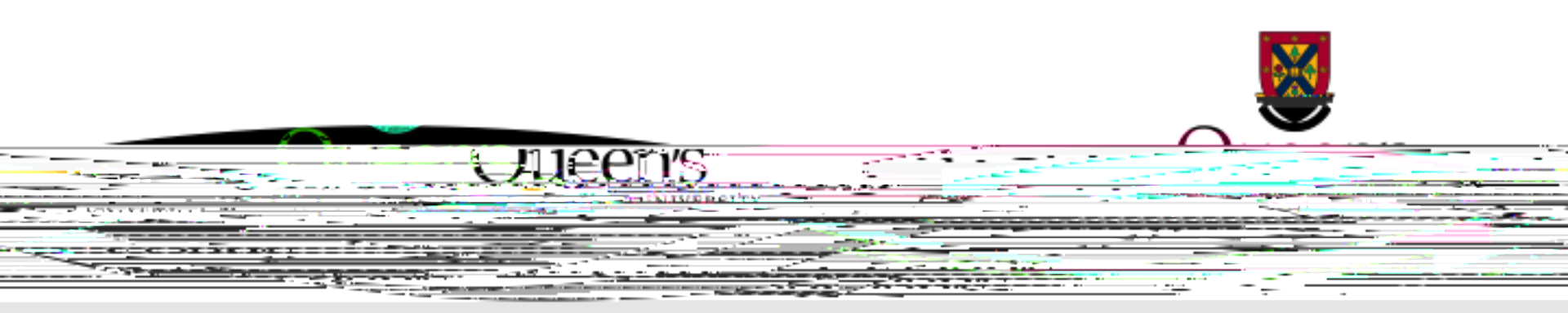

are known future expenses, which have not yet been incurred. Examples of research project commitments may include the following:

Salaries and Benefits

- Graduate Research Fellowships (GRFs)
- Purchase Orders
- Overhead
- Travel Advances
- Research Participant Advances

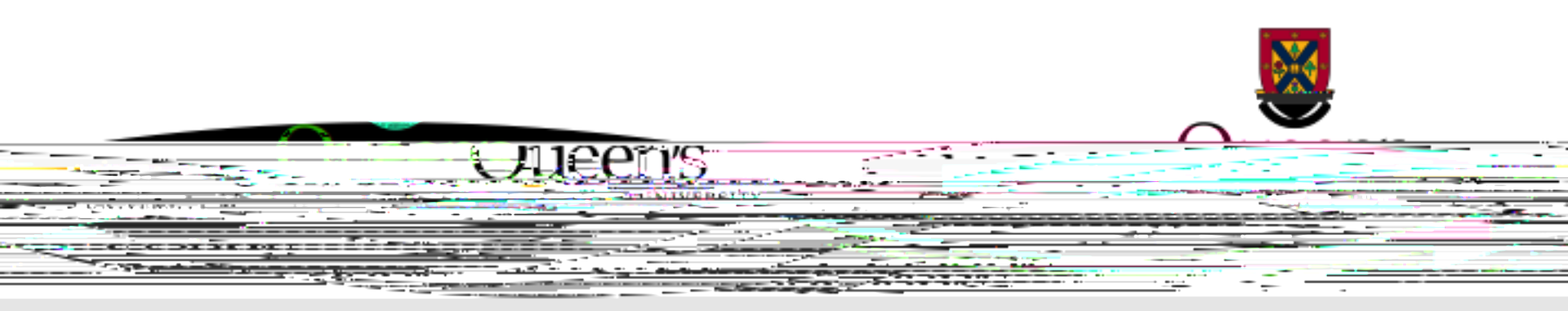

## Research project commitment details can be viewed by running a or a

Both reports are accessible through the

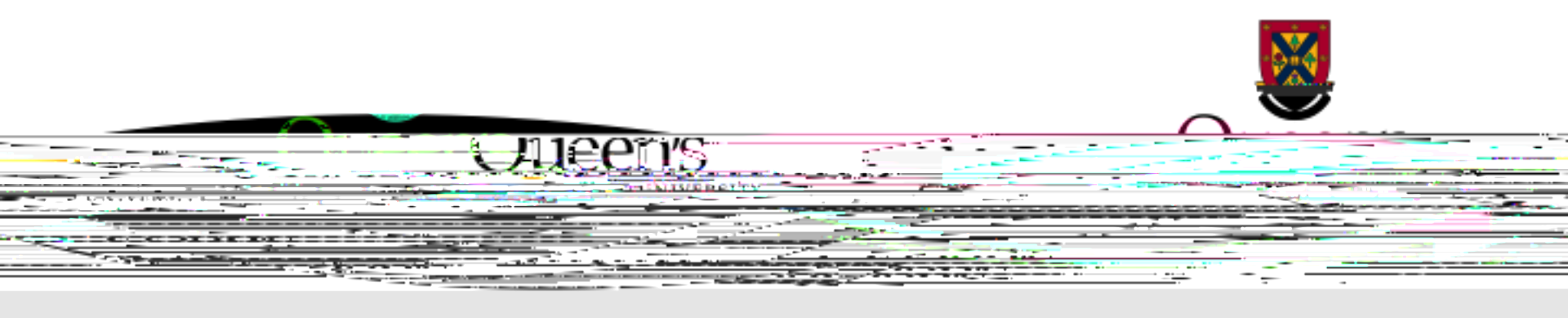

| Datasase Beeneting, J. Project Summary, J. Project Summary, |              |                  |             |          |                                 |                    |                    |             |              |                               |             |  |
|-------------------------------------------------------------|--------------|------------------|-------------|----------|---------------------------------|--------------------|--------------------|-------------|--------------|-------------------------------|-------------|--|
|                                                             | E Pat manage | P Filter Options |             | nort Dec | sulte 7 He                      | alo Maria Mose     | a je               |             |              | n an an ann an Saidhean an    |             |  |
| ATE = 201603                                                |              |                  |             |          |                                 |                    |                    |             | PROJEC       | PROJECT ID = 3xxxxx   AS OF D |             |  |
|                                                             | PINAME       | DEPARTMENT       | END DATE    | STATUS   | PROJECT<br>SPENDING<br>DEADLINE | SURPLUS<br>DEFICIT | ACTUAL<br>EXPENSES | COMMITMENTS | E<br>C Row # | PROJECT A                     | DESCRIPTION |  |
|                                                             | Black, John  | 13903            | Dec-31-2099 | А        | 2099/12/31                      | 11,115.59          | <u>4,383.41</u>    | 1,500.00    | 1            | Зххххх                        | SRP - CSPC  |  |

<u>Underlined</u> values, including commitments, represent hyperlinks which you may click on to access additional details.

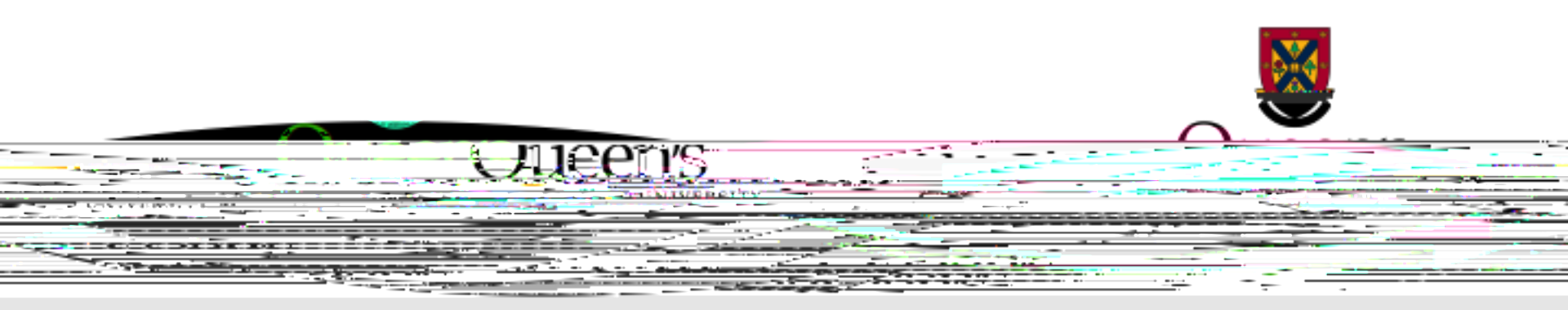

Salary and Benefit commitments are calculated as:

based on approved salary contracts less

In the first month of pay, salary and benefit expenses will be reflected in the research project along with the remaining commitment calculated to the earlier of the end of the contract, or the university fiscal year-end (April 30th).

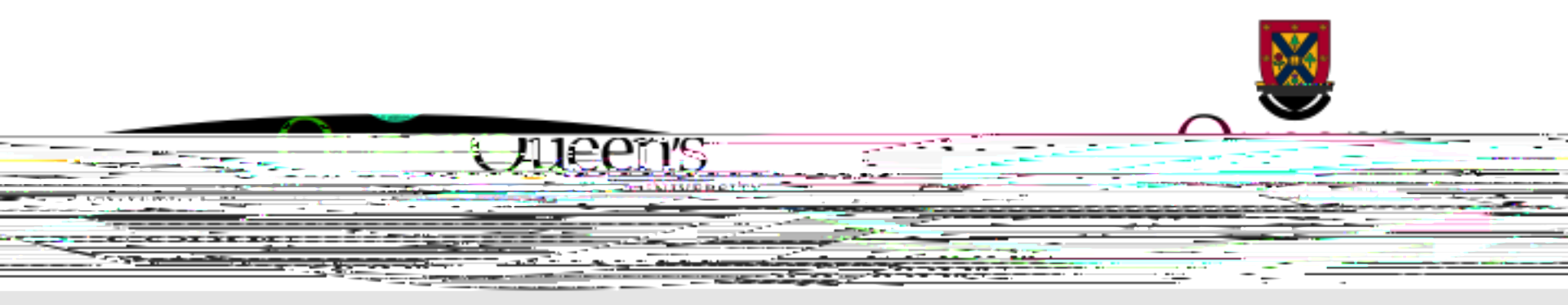

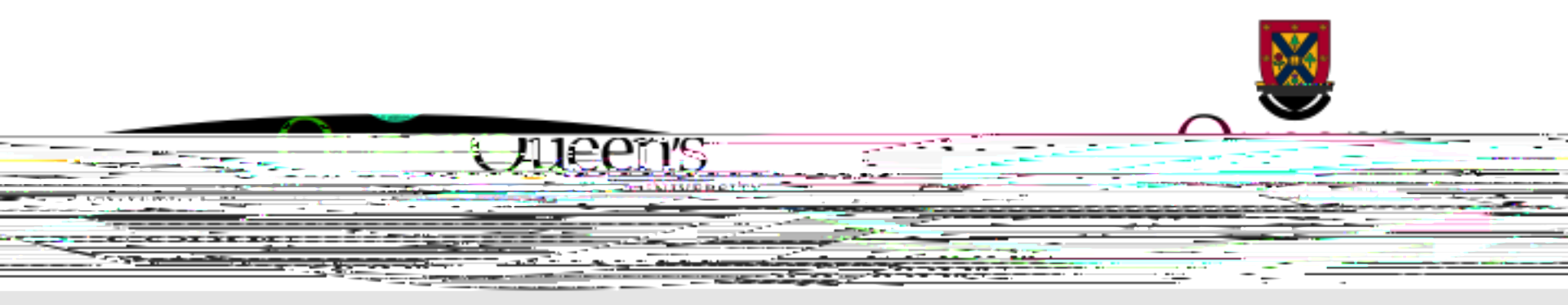

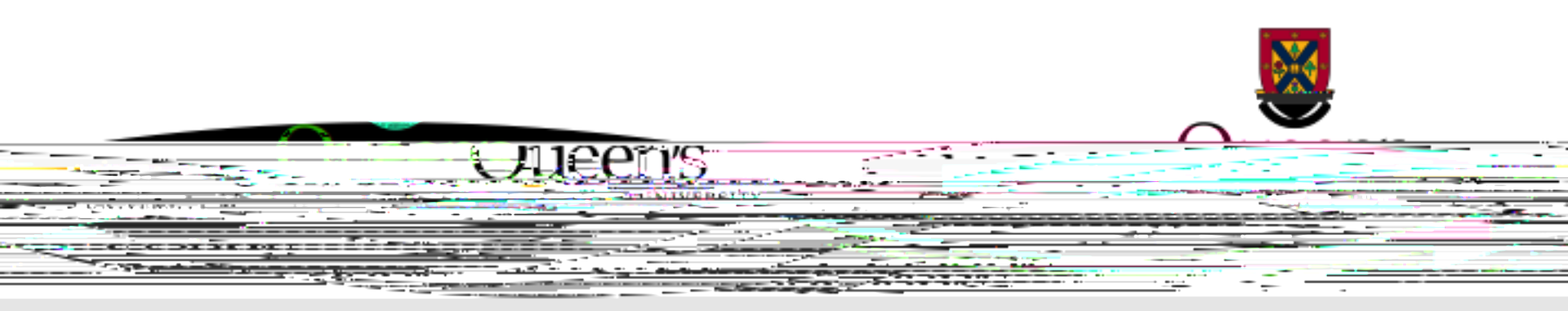

in the accounts used to identify

range represent salary and benefit transactions.

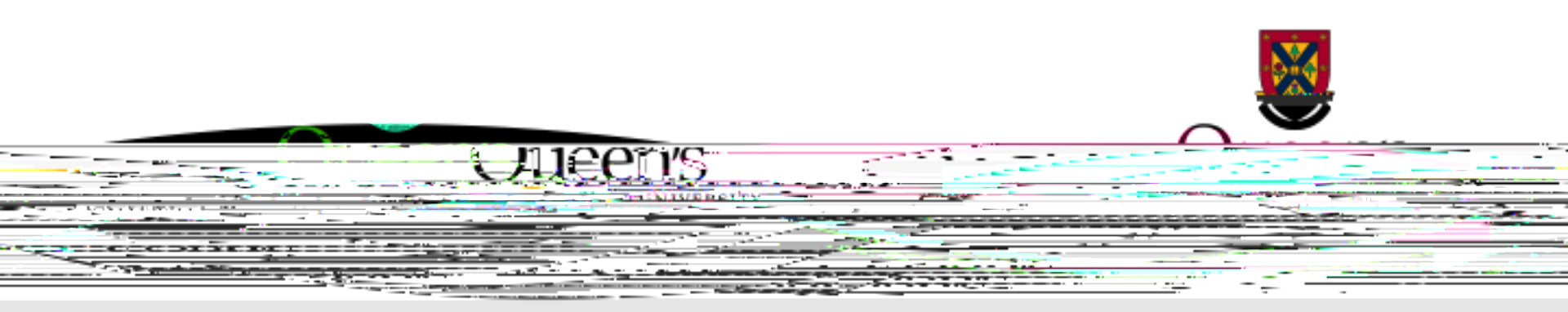

It is important to remember for , committed amounts will only be calculated to <u>the</u> <u>earlier of the end of the contract</u>, <u>or the university fiscal year-end</u> (April 30th).

If a salary contract is processed by Payroll Services for the period September 1, 2019 to August 31, 2020, \$0 commitments will appear in the month of April 2020. However, salary and benefit commitments will resume in the month of May 2020, for the balance of the contract.

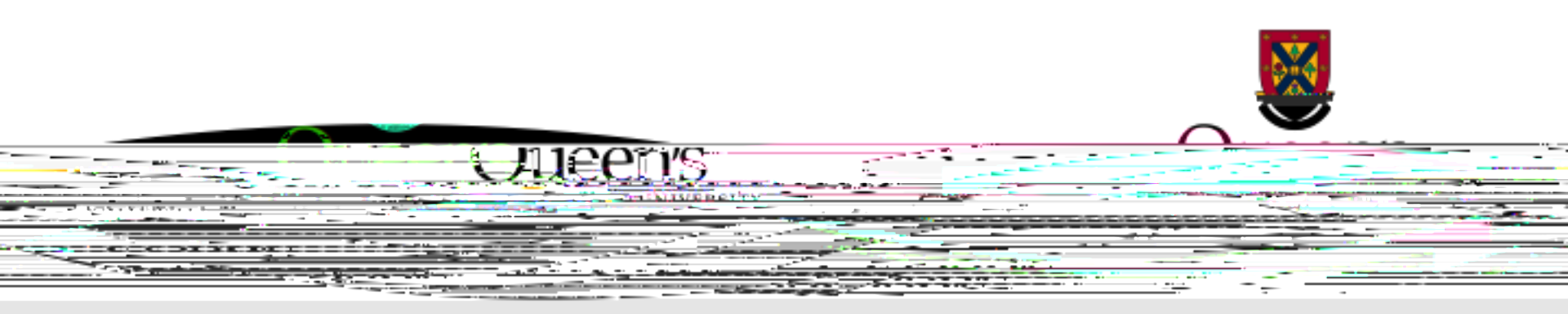

For all other , upon fiscal yearend close, committed amounts will be carried forward from April to the month of May.

Therefore, when referring back to April research reports following the year-end close, \$0 commitments will appear in the month of April. Future commitments must be manually estimated when reviewing April statements.

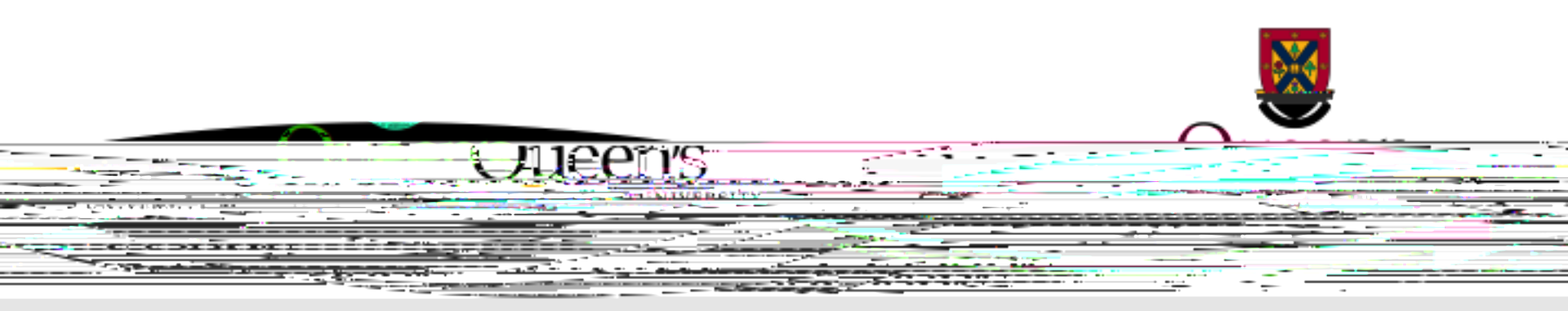

commitment amounts are reported as since related transactions are processed by Accounts Payable.

GRF commitment amounts are calculated by

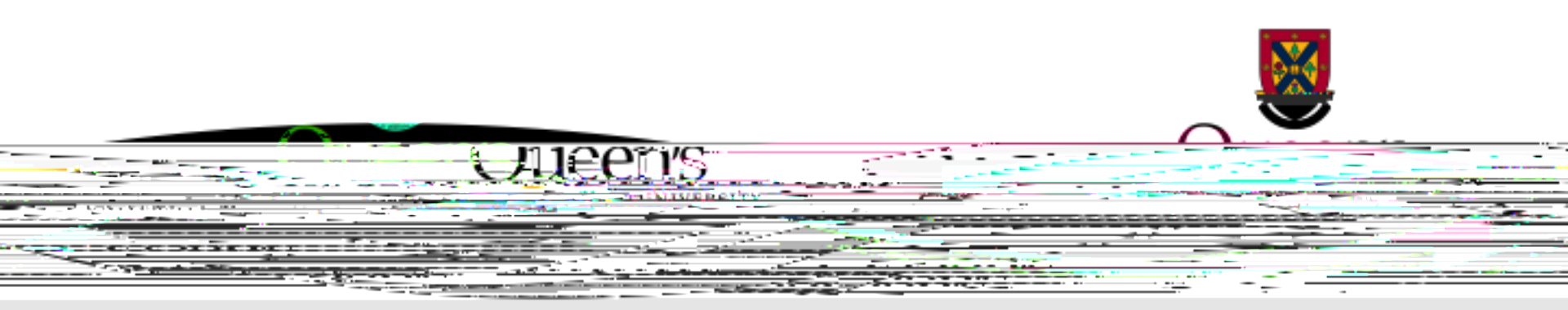

Research project commitments may include . Initially, Purchase Requisitions are submitted through the acQuire eProcurement system for the purchase of research related goods and services. Upon approval, Purchase Requisitions are converted into Purchase Orders. These amounts are then committed to research projects.

Visit the website for additional details regarding procurement related topics.

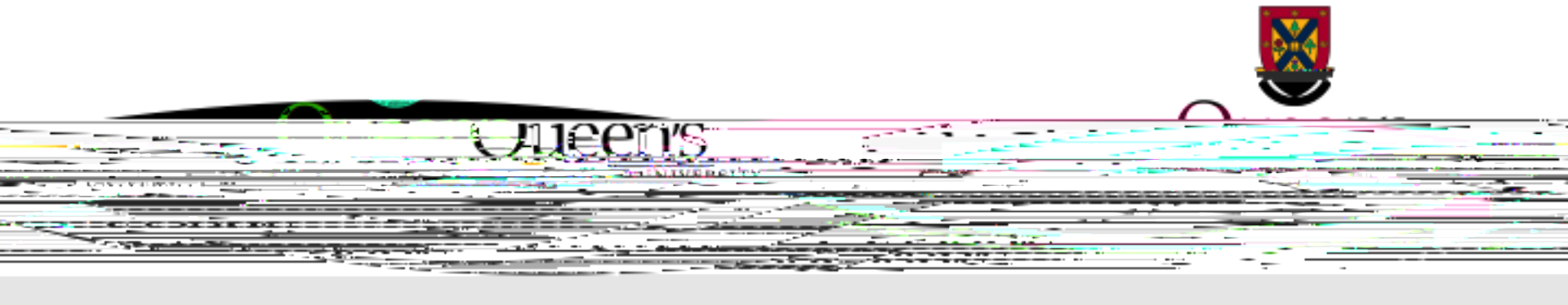

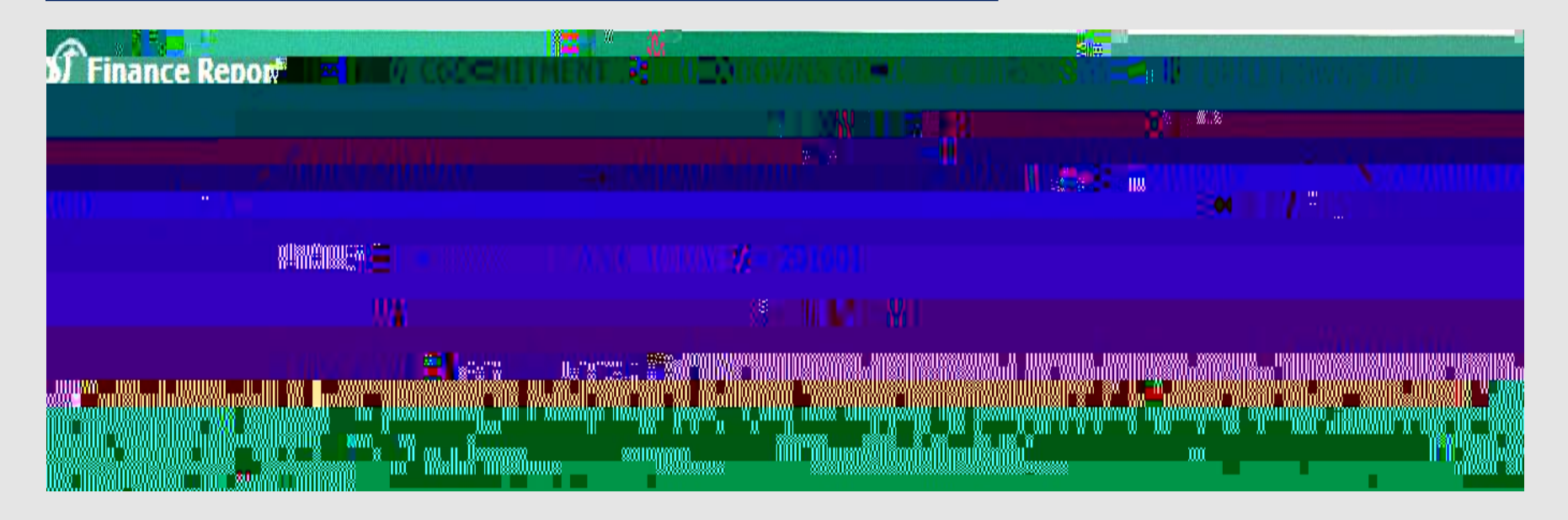

As Purchase Orders are paid, the payment is expensed in the research project and the related commitment is reduced accordingly.

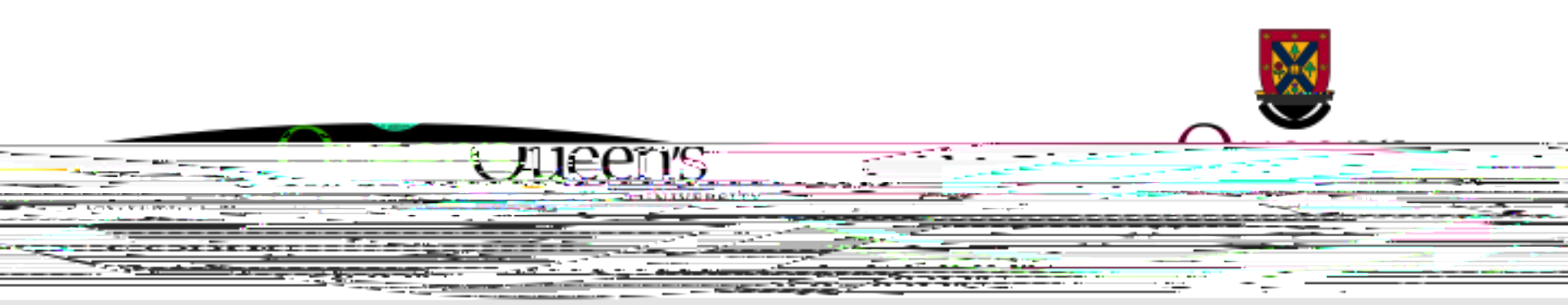

reflect funds to pay for , ]b`h\Y`E i YYbby`; YbYfU``@YX[Yf'``CjYf\YUX` commitments are calculated and posted to applicable research projects <u>at the end of the fiscal month</u>. Overhead commitments are as follows:

less

incurred to date =

To learn more about research overhead, please refer to the

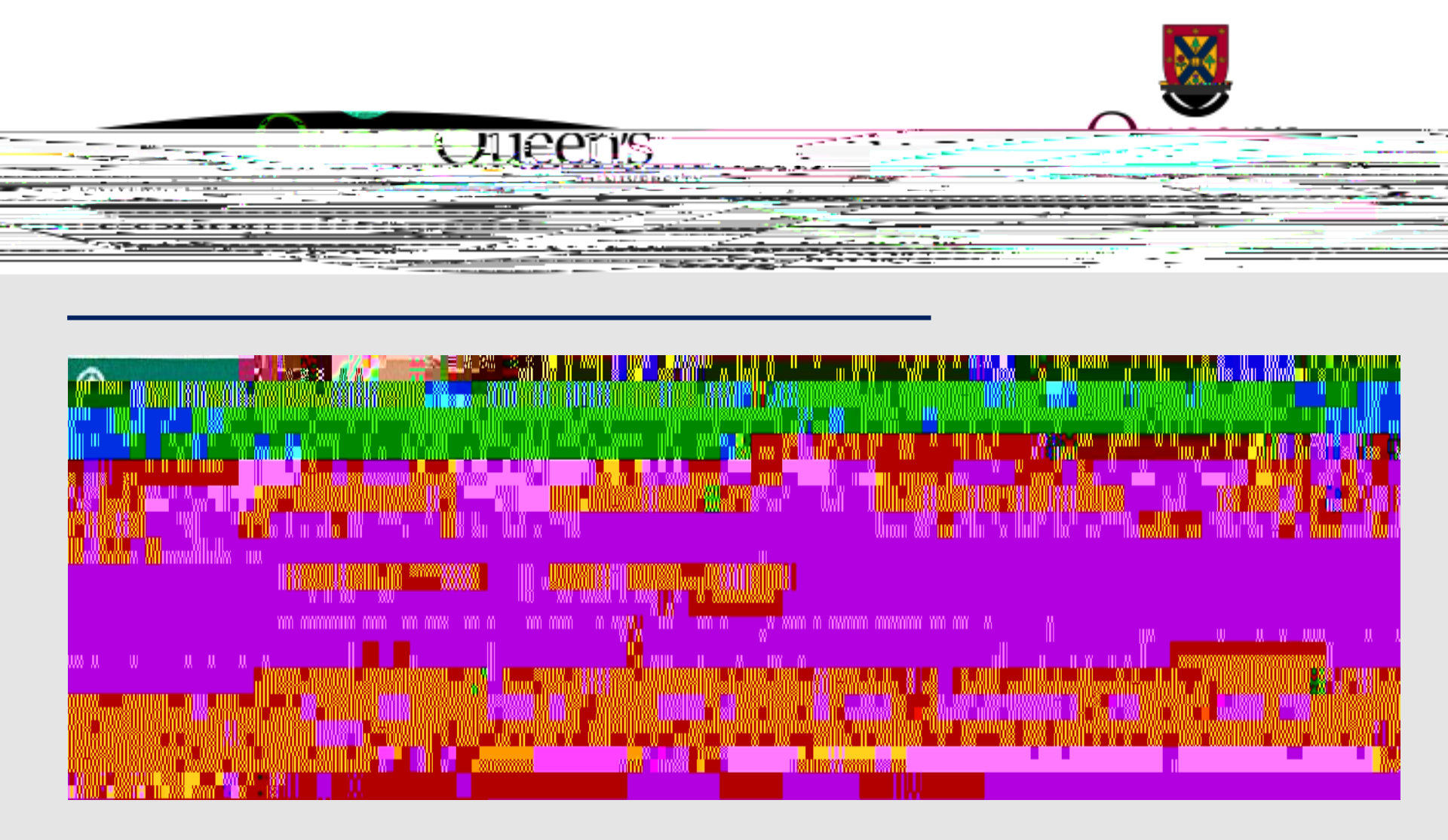

Amounts appearing against represent amounts reserved for research overhead.

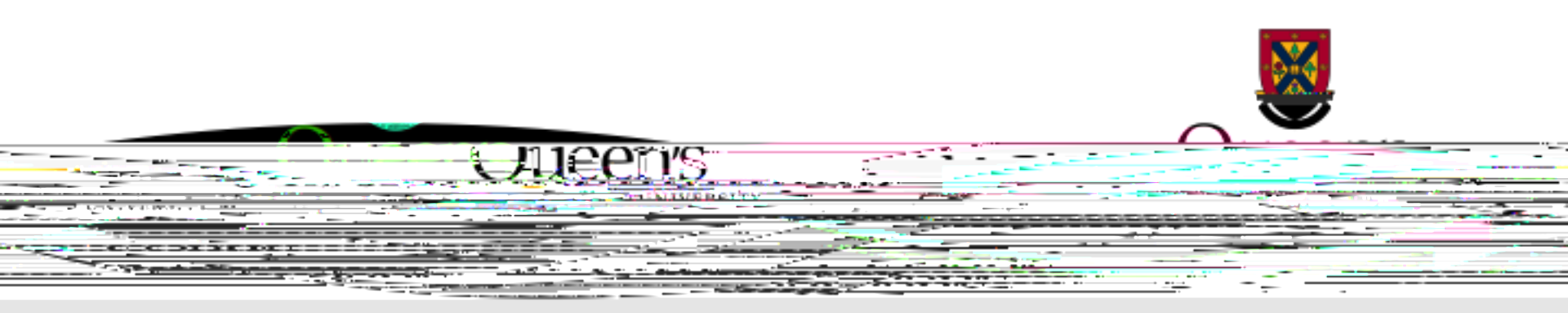

## requested through the

## are now committed

against the applicable research project at the end of each fiscal month.

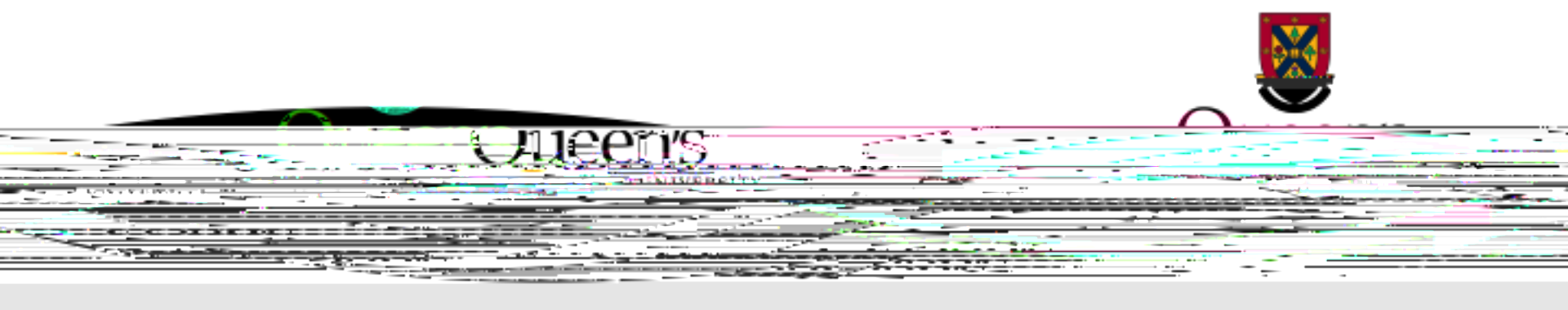

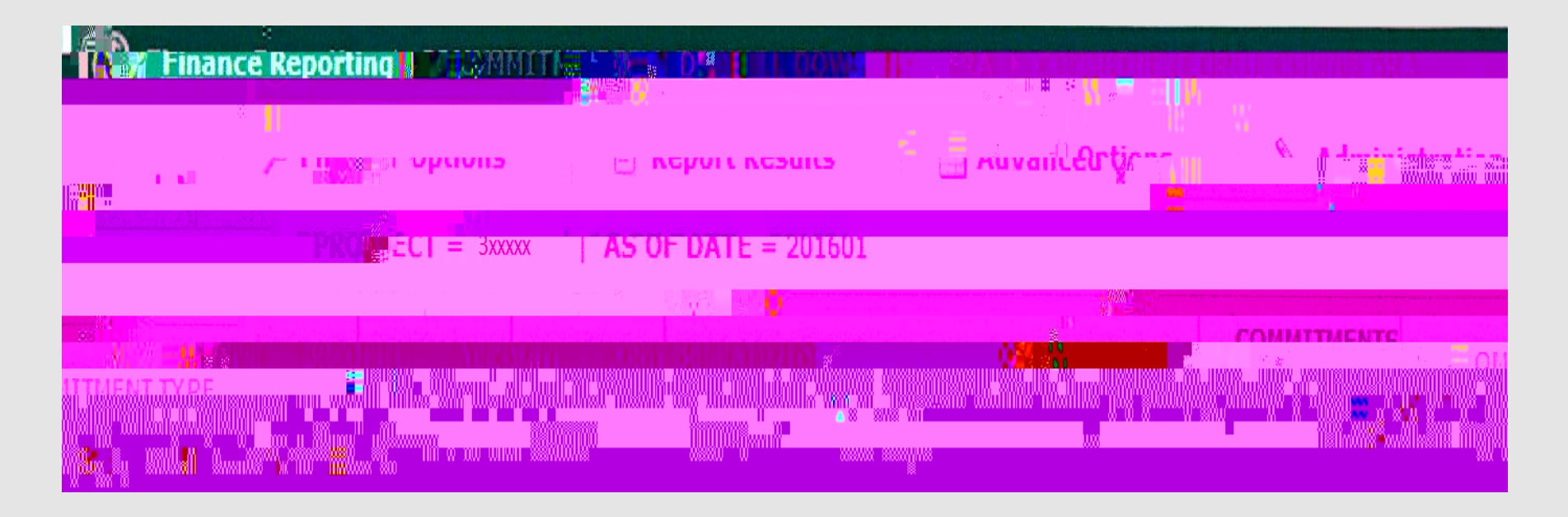

Once the travel claim is submitted through the ERS, the travel will be expensed in the research project and the commitment will be reduced accordingly.

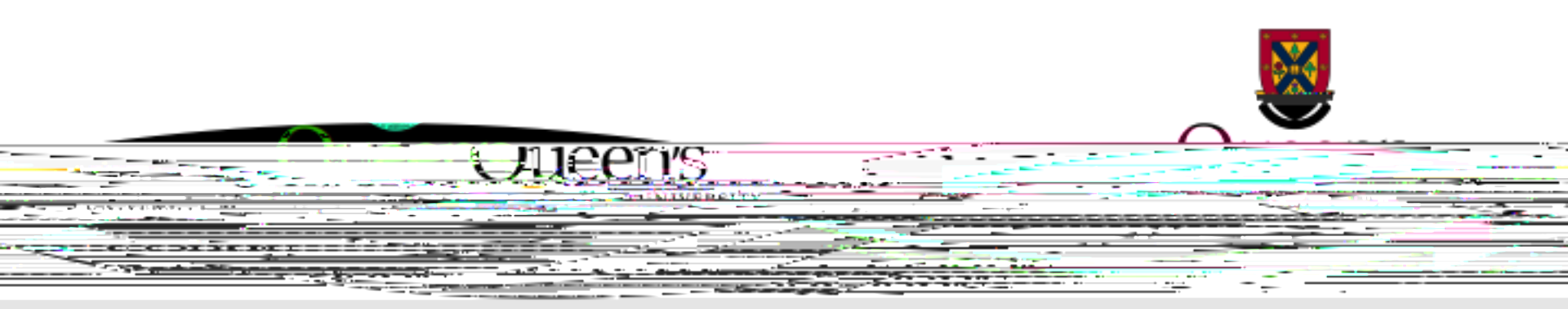

Advances to pay may be requested through the and will be reflected as <u>commitments</u> in research project reports.

will remain committed until the advance is accounted for through the ERS. Once accounted for, payments to research participants will be expensed in the research project and the commitment will be reduced accordingly.

Visit thewebsite for guidance on requesting ResearchParticipant advances.

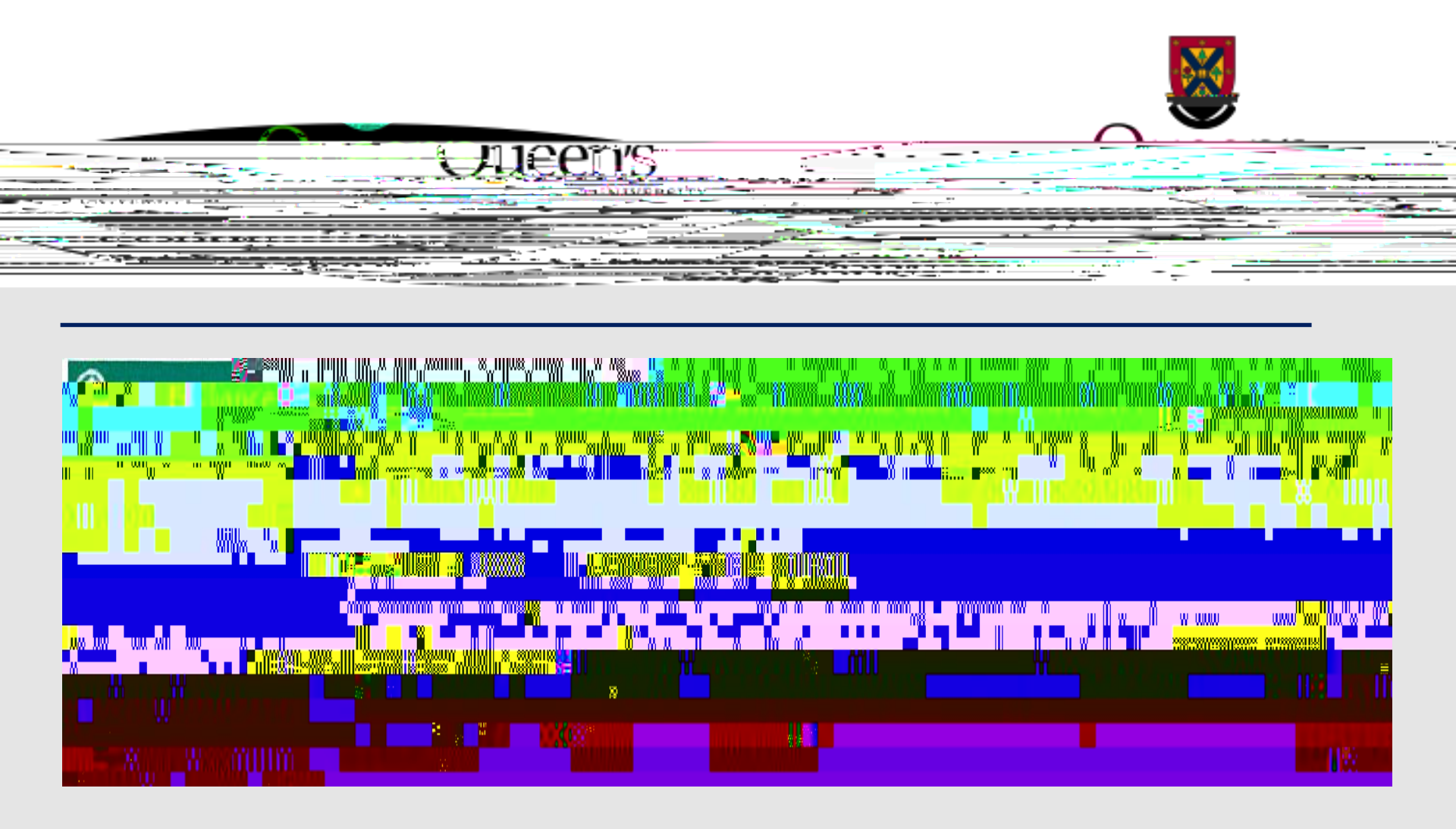

Once the related research participant expenses are accounted for through the ERS, they will be expensed in the research project and the commitment will be reduced accordingly.

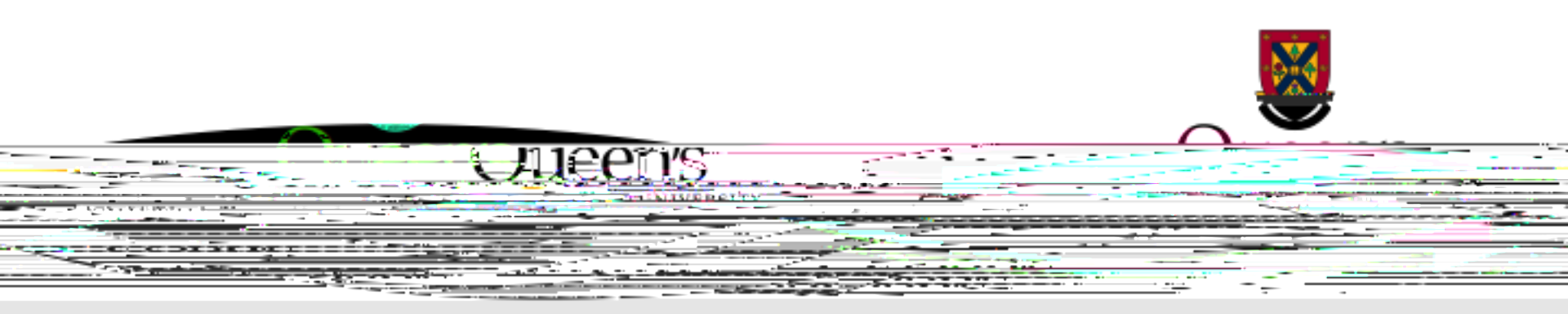

It is important to remember that before a research project can be closed, all related commitments <u>must</u> be cleared.

Final project expenses must be posted to the research project and all commitments must be cleared by the , which is available in the and the